## Anleitung zur Installation der WGA3.2 Bediensoftware

- 1. Windows Explorer öffnen
- 2. Datenträger auswählen
- 3. WGA 3.2.exe per Doppelklick starten

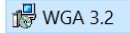

4. Installationsverzeichnis wählen und auf "Next" klicken

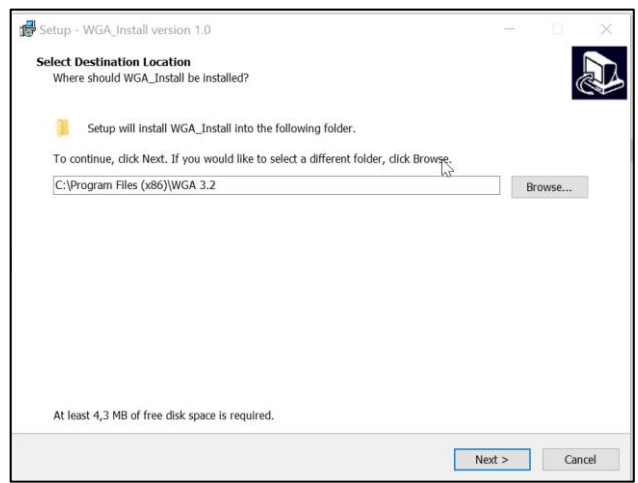

5. Eintrag ins Windows Startmenu erstellen, weiter mit Klick auf "Next"

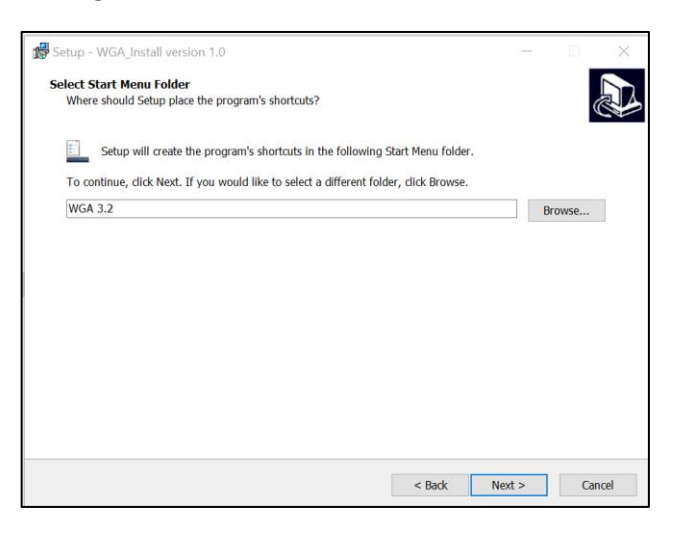

6. Installationszusammenfassung, weiter mit Klick auf "Install"

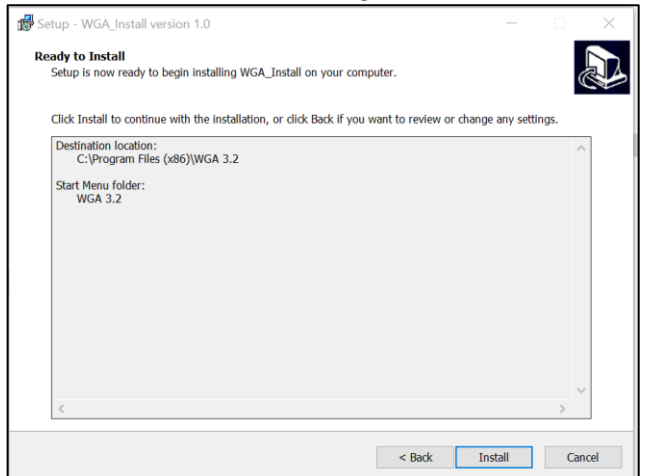

7. Nach der Installation klicken Sie auf "Finish"

| Setup - WGA_Install version 1.0 | - 🗆 X                                                                                                    |
|---------------------------------|----------------------------------------------------------------------------------------------------|
|                                 | <b>Completing the WGA_Install Setup</b><br><b>Wizard</b><br>Setup has finished installing WGA_Install on your computer. The application<br>may be launched by selecting the installed shortcuts.<br>Click Finish to exit Setup. |
|                                 | Finish                                                                                                    |

8. Während der Installation wurde ein Desktop Icon erstellt. Mit Doppelklick auf dieses öffnet sich das Bedienprogramm

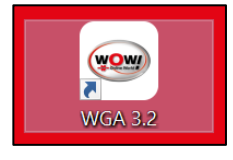

9. Mit Klick auf "Bluetooth" öffnet sich das BT Menu, hier wird der Box Code des Geräts eingegeben z.B. 0012F3\*\*\*\*\* (nur nötig vor der ersten Nutzung)

| HC           | vol ppm | Starten             |
|--------------|---------|---------------------|
| со           | vol %   | Einfrieren          |
| COkorr 2Takt | vol %   | Drucken             |
| COkorr 4Takt | vol %   | Nullgaskalibrierung |
| CO2          | vol %   | HC-Rückstandstest   |
| 02           | vol %   | Lecktest            |
| LAMBDA       |         | Bluetooth           |
| TEMP         | °C      | Meldungen           |
| PEF          |         |                     |

10. Mit Klick auf die Schaltfläche "Starten" wird die Messung gestartet.

| Starten 🔸           | vol ppm | HC           |
|---------------------|---------|--------------|
| Einfrieren          | vol %   | со           |
| Drucken             | vol %   | COkorr 2Takt |
| Nullgaskalibrierung | vol %   | COkorr 4Takt |
| HC-Rückstandstest   | vol %   | CO2          |
| Lecktest            | vol %   | 02           |
| Bluetooth           |         | LAMBDA       |
| Meldungen           | °C      | TEMP         |
|                     |         | PEF          |